# 要延续注册的护士首先在护士电子化注册个人端入口处登陆进去:

| ⊘ http://sx.cndocsys.cn/                     |                                | > ☆ ▼ S 大眼睛当选副书记                |
|----------------------------------------------|--------------------------------|---------------------------------|
| 疗机构法 📓 内科疾病分 🕞 陕西省人民 👌 医学电子书 🕞 系统屋 - X 🕞 继续医 | 学教 🕞 古箏名曲10 📈 hao123 [ 🔀 中国乡村医 | < 标签 - 中 🕞 中国卫生人 🕞 铜川市卫生 🕞 卫生部办 |
| ・化注 × / lie http://sx.cndocsys.cn/ × / +     |                                |                                 |
|                                              |                                |                                 |
| 中士、医疗机构电子化注册信息系统                             |                                |                                 |
|                                              |                                |                                 |
|                                              |                                |                                 |
|                                              | 拉十电之化注册                        |                                 |
|                                              |                                |                                 |
|                                              |                                |                                 |
|                                              | ▲ 个人端入口                        |                                 |
|                                              |                                |                                 |
|                                              |                                |                                 |
|                                              |                                |                                 |
|                                              |                                |                                 |
|                                              |                                |                                 |
|                                              |                                |                                 |
|                                              |                                |                                 |
|                                              |                                |                                 |
| 医师电子化注册                                      |                                | 医疗机构电子化注册                       |

## 1.点击左边的"业务申请"————点击"延续注册"的右下角的"点击进入"

|                                                                                                    | e/business/index                                                                                                    | × 文件 査羅<br>・ ☆ ・ ⑤ 冬奥特许商品预售 0 4 1                              |
|----------------------------------------------------------------------------------------------------|----------------------------------------------------------------------------------------------------|----------------------------------------------------------------|
|                                                                                                    |                                                                                                    | ■中国乡村医 《标签 - 中 □ 中国卫生人 □ 铜川市卫生 □ 卫生部办公 12/360d                 |
| ▲ 一冊 网址大全 × ▲ ● ● ● ● ● ● ● ● ● ● ● ● ● ● ● ● ● ●                                                                                                    | 化注 × ↓ ↓ ↓ ↓ ↓ ↓ ↓ ↓ ↓ ↓ ↓ ↓ ↓ ↓ ↓ ↓ ↓ ↓                                                                                 |                                                                |
| 护士电子                                                                                                    | K注册信息系统                                                                                                    | Q 帮助中心 🕞 退出                                                    |
| <ul> <li></li></ul>                                                                                                    | 当前位置: 首页> 业务申请<br>延续注册                                                                                                   | 注销注册<br>护士有行政许可法规定的应当予以注销执业注册情形的,原<br>注册部门应当依照行政许可法的规定注销其执业注册。 |
| <ul> <li>・</li> <li>・</li></ul> | <ul> <li>         受更注册          护士在其执业注册有效期内变更执业地点的,应当向拟执业         地卫生计生委申请变更注册。      </li> <li> <u>点击进入</u> </li> </ul> |                                                                |

### 2.在弹出的对话框中点击"提交保存"

|                               | siness/Rea. Continue           |                               | 4 २                | > 文件查看<br>> → → S 冬奥特许商品预售                     |
|-------------------------------|--------------------------------|-------------------------------|--------------------|------------------------------------------------|
| ★ 收藏 → □ 医疗机构法 図内科疾病分 □ 陕西省人民 |                                | 🕞 继续医学教 🛛 古箏名曲10 📈 hao123     | 🕅 中国乡村医 📢 标签 - 中 🛽 | ] 中国卫生人 [] 铜川市卫生 [] 卫生部办公 <mark>馆</mark> 360da |
| ☆ ● 网址大全 × ● 业务申请 - 护士电子化注 >  | 🗸 📔 业务申请 - 护士电子化注              | ×\+                           |                    |                                                |
|                               | 毕业学校*                          | 消南职业技术学院                      | 所学专业*              | 护埋学                                            |
|                               |                                | 毕业学校如果没有,请填"无"                |                    | 所学专业如果没有,请填"无"                                 |
|                               | 学位*                            | 无学位                           | 学历*                | 大学专科                                           |
|                               | 毕业时间*                          | 2011/07/01                    | 学制                 | 三年制                                            |
|                               | 健康状况*                          | 健康状况良好                        | 有效截止日期             | 2017年01月01日                                    |
|                               | 专业学习经历                         | 没有可不填                         |                    |                                                |
|                               |                                |                               |                    |                                                |
|                               |                                |                               |                    |                                                |
|                               | <ol> <li>格式为: ××××年</li> </ol> | 、<br><×月××日至××××年××月××日在××学校× | ×专业学习              | 10                                             |
|                               | 工作单位名称*                        | 神                             | 技术职称*              | 护士                                             |
|                               | ⊤作科室★                          | 病房                            | 丁作类别*              | 临床护理                                           |
|                               |                                |                               |                    | 2011/07/01                                     |
|                               | 职方个                            | 元 *                           | 参加工作印记             | 2011/07/01                                     |
|                               | 工作经历                           | 没有可不填                         |                    |                                                |
|                               |                                |                               |                    |                                                |
|                               |                                |                               |                    |                                                |
|                               | ① 格式为:××××年                    | ××月××日至××××年××月××日在××医院×      | ×(技术职称)            |                                                |
|                               |                                |                               |                    |                                                |
|                               |                                | . 0                           | 提交保存               |                                                |
|                               |                                |                               |                    |                                                |
| ▶ 完成 ○ 业务由请。护士由 ◎ 护士首次注册操作    |                                |                               |                    |                                                |

### 3. 在弹出的对话框中点击 "确定"。到这个人端的操作完成,然后到所注册的医疗机构进行 "审核",审核完成后打印 "护士延续注册申请审

### <mark>核表"。</mark>

|                                             |                 |                              |                    |                   | » 文件 查看 收藏      | 工具帮助 🗘 — 🗗 🗙      |
|---------------------------------------------|-----------------|------------------------------|--------------------|-------------------|-----------------|-------------------|
| ← Ə っ ⊘ http://cnnursys.com/Nurse/Business/ | Reg_Continue    |                              | 5 7                | ☆ ▼ ⑤ 冬奥特许商品预售    | Q ┨ 🛅 🐰         | - 🏓 🖉 💈 🖉 📼 🛧     |
| ◆ 🚽 收藏 🔹 🗋 医疗机构法 📓 内科疾病分 🕞 陕西省人民 🔌 🛛        | E学电子书 🕞 系统屋 - X | 🕞 继续医学教 🕞 古箏名曲10 📈 hao123    | 🛐 中国乡村医 < 标签 - 中 🗌 | 🕞 中国卫生人 🕞 铜川市卫生 🕞 | 卫生部办公 馆360doc个人 | 👈 皮肤性病科 🕌 田蕴章 🛛 🚿 |
|                                             | 业务申请 - 护士电子化注   | × \+                         |                    |                   |                 |                   |
|                                             | 毕业时间*           | 2011/07/01                   | 学制                 |                   |                 |                   |
|                                             | 操作提示            |                              |                    | ×                 |                 |                   |
|                                             |                 |                              |                    |                   |                 |                   |
|                                             | * 您确定损          | <b>昆交吗?</b>                  |                    |                   |                 |                   |
|                                             |                 |                              | En NV              |                   |                 |                   |
|                                             |                 |                              | 取消                 | ·····             |                 |                   |
|                                             |                 |                              |                    |                   |                 |                   |
|                                             | 化 格式为:××××年     | ××月××日至××××年××月××日在××学校×     | ×专业学习              |                   |                 | 45                |
|                                             | 工作单位名称*         |                              | 技术职称*              | 护士                | T               |                   |
|                                             | 丁作科室*           | 病房                           | 丁作举别*              | 临床拍理              | <b>T</b>        |                   |
|                                             |                 |                              |                    |                   |                 |                   |
|                                             | 职务*             | 无                            | 参加工作时间*            | 2011/07/01        |                 |                   |
|                                             | 工作经历            | 没有可不填                        |                    |                   |                 |                   |
|                                             |                 |                              |                    |                   |                 |                   |
|                                             |                 |                              |                    |                   |                 |                   |
|                                             |                 |                              |                    |                   |                 |                   |
|                                             | ① 格式为:××××年     | ××月××日至××××年××月××日在××医院×     | ×(技术职称)            |                   |                 | ×<br>Interaction  |
|                                             |                 |                              |                    |                   |                 |                   |
|                                             |                 |                              |                    |                   |                 |                   |
|                                             |                 | $\otimes_{\mathbb{I}}$       | 提交保存               |                   |                 | 「日本がならる」          |
|                                             |                 |                              |                    |                   |                 |                   |
|                                             |                 |                              |                    |                   |                 |                   |
|                                             |                 | 技术支持 support@minke.cn 为获取更多帮 |                    |                   |                 |                   |
| ▶ 完成                                        |                 |                              |                    |                   |                 | ⊅ 🗄 🛞 0 ⊙ 100%    |
| 👔 🔊 业务申请 - 护士电 🔤 护士首次注册操作                   |                 |                              |                    |                   |                 | i < 🏪 🗸 💏 🗐 08:49 |

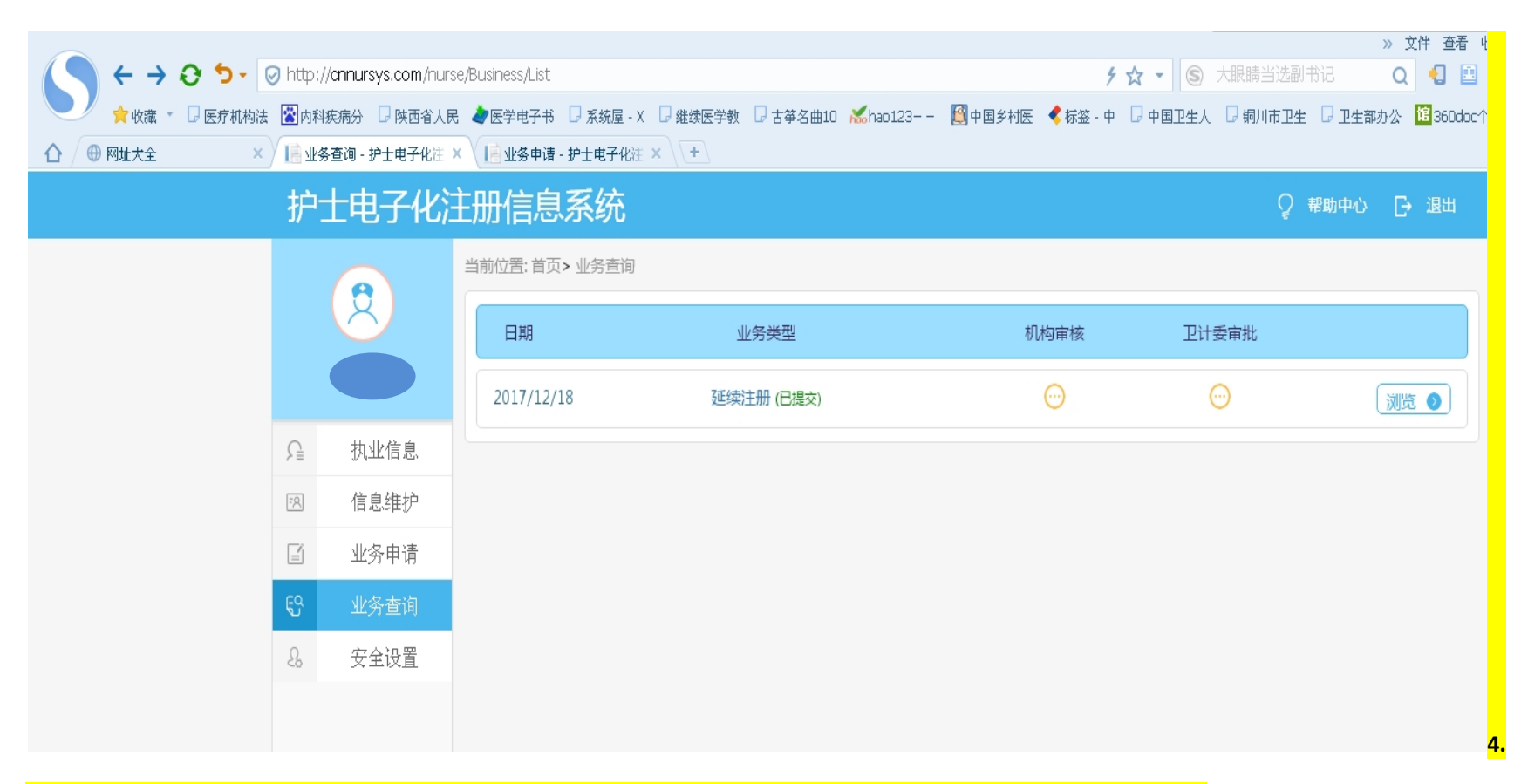

<mark>将所需提交的材料(通知要求里有所需的材料明细)全部交由注册的医疗单位,由单位到卫生计生局统一办理。</mark>